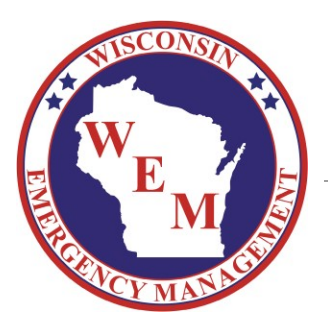

# Egrants Job Aid: Submitting a Fiscal Report

For Preparedness Grants through Wisconsin Emergency Management (WEM)

# **Table of Contents**

| Overview    |                                                                                      | 2 |
|-------------|--------------------------------------------------------------------------------------|---|
| General ov  | erview                                                                               | 2 |
| Requireme   | ents and criteria for reimbursements                                                 | 2 |
| How to acce | ess the Fiscal Report                                                                | 3 |
| Step 1.     | Access your grant in Egrants (See Egrants User Guide for additional instructions)    | 3 |
| Step 2.     | Access your reports by clicking on "Monitoring"                                      | 3 |
| Step 3.     | Under Fiscal Reports, click "Create"                                                 | 3 |
| Complete th | ne Fiscal Report and "Save as Draft"                                                 | 4 |
| Step 1.     | For "Final Report", use the drop down box to indicate if report is Final             | 4 |
| Step 2.     | For "Financial Information", enter the total amount requested under "Current Period" | 4 |
| Step 3.     | For "Estimates of Amount of Funds Required Next Quarter", leave Blank                | 4 |
| Step 4.     | Under "Budget Categories", provide a break-down of the requested amount by category  | 4 |
| Step 5.     | "Project Income"                                                                     | 5 |
| Step 6.     | "Remarks"                                                                            | 5 |
| Step 7.     | "Attachments", upload the following required documents when requesting reimbursement | 5 |
| Step 8.     | Click "Save as Draft"                                                                | 5 |
| Step 9.     | Proceed to How to Submit your Fiscal Report for next steps                           | 5 |
| How to Sub  | mit your Fiscal Report                                                               | 6 |
| Step 1.     | Generate Reimbursement Request Form                                                  | 6 |
| Step 2.     | Print form and sign as indicated                                                     | 6 |
| Step 3.     | Upload signed form into the Fiscal Report under Attachments                          | 7 |
| Step 4.     | Submit Fiscal Report                                                                 | 7 |

## **Overview**

#### **General overview**

Currently WEM's grants are administered on a reimbursement basis only. Reimbursement basis for a grant means that prior to the grantee receiving payment on the grant, they must have first paid for all items under the grant to the provider.

The Fiscal Report in Egrants is where you will submit your request for reimbursement. The frequency in which a Fiscal Report is required is determined at the time of your award and can be found in your Award document or in Egrants under Monitoring.

### **Requirements and criteria for reimbursements**

The following criteria must be met and verified before the Reimbursement Request is approved:

- $\rightarrow$  Must be approved in Egrants through an Application or Modification.
- $\rightarrow$  Must meet the requirements outlined in the Notice of Funding Opportunity (NOFO).
- $\rightarrow$  Must adhere to State and Federal regulations as applicable.
- $\rightarrow$  All Program Reports must be up to date and approved by the WEM Program Manager.
- $\rightarrow$  All Special Conditions specific to your grant must be cleared by the WEM Program Manager.
- → Expenses must be incurred and received within the performance period, unless otherwise stated in the NOFO.
- $\rightarrow$  May not include tax, unless otherwise stated in the NOFO.
- $\rightarrow$  Expenses must be actual costs incurred and paid.
- $\rightarrow$  The following documentation must be submitted and verified:
  - ☑ A Fiscal Report signed and certified by both the Program and Fiscal Contacts listed in Egrants.
  - An itemized receipt or invoice. It must include item, quantity, unit cost and total cost. If it is an invoice, it should say "Invoice"; Shipment Manifests and Order Confirmations are not acceptable subsitutes.
  - Additional documentation as needed per the NOFO or at the request of WEM. This includes any additional documentation that is required in order to validate the expense as allowable within the grant requirements.

# How to access the Fiscal Report

Step 1. Access your grant in Egrants (See Egrants User Guide for additional instructions)

Step 2. Access your reports by clicking on "Monitoring"

| Fiscal Det  | ing to enter/update/view Quart<br>ails To view the current financia<br>Select the document linl | PROJECT S<br>erly Fiscal Reports or Per<br>I information for this gran | SUMMARY<br>riodic Program Reports for this<br>t such as payments and funding<br>i.e. Budget, Main Summary, C | grant ( <u>Monitoring</u> menu item).<br>g sources ( <u>Fiscal Details</u> menu item).<br>contract report). |
|-------------|-------------------------------------------------------------------------------------------------|------------------------------------------------------------------------|----------------------------------------------------------------------------------------------------|----------------------------------------------------------------------------------------------------|
| Documents   | Start - End Dates                                                                               | Status                                                                 | ReSubmitted Date                                                                                             | Action                                                                                                    |
| Application | 10/1/2020 - 9/30/2021                                                                           | Open - Awarded                                                         | 11/24/2020                                                                                                   | Create New Modification                                                                                     |

Step 3. Under Fiscal Reports, click "Create"

|     |         |                       |            | М              | IAIN SUMMARY                  | ,                              |                    |               |                        |
|-----|---------|-----------------------|------------|----------------|-------------------------------|--------------------------------|--------------------|---------------|------------------------|
|     |         |                       |            |                |                               |                                |                    |               |                        |
|     |         |                       |            | I              | Fiscal Reports                |                                |                    |               |                        |
| PDF | Phase   | Period Ending         | Due Date   | Report<br>Type | Status                        | Original<br>Submission<br>Date | Approval<br>Status | Entered<br>By | Actio                  |
| D   | Initial | 10/1/2020 - 9/30/2021 | 10/31/2021 | Final-<br>Only | Available to<br>Save as Draft |                                |                    | =>(           | Create<br>Edit<br>View |
|     |         |                       |            | Pi             | rogram Reports                | •                              |                    |               |                        |
| PDF | Phase   | Reporting<br>Period   | Due Date   | Report<br>Type | Status                        | Submission<br>Date             | Approval<br>Status | Entered<br>By | Actio                  |
| Ţ.  | Initial | 10/1/2020 - 9/30/2021 | 10/1/2021  | Final-<br>Only | Available to<br>Save as Draft |                                |                    |               | Create<br>Edit<br>View |
|     |         |                       |            | In             | ventory Reports               | 5                              |                    |               |                        |
| PDF | F Pha   | ise Stat              | us         | Subm           | ission Date                   | Approval State                 | us Enter           | ed By         | Action                 |
| Ţ   | Initi   | ial Available t       | o Submit   |                |                               |                                |                    |               | Create<br>Edit         |

# Complete the Fiscal Report and "Save as Draft"

Step 1. For "Final Report", use the drop down box to indicate if report is Final

- $\rightarrow$  Select "Yes" to indicate this is your final report and you are ready for the grant to be closed.
- $\rightarrow$  Select "No" if you're submitting a Monthly or Quarterly report and are not seeking an early closeout.

|                       |                                                     | FISCAL REPOR              | T              |                             |                                           |
|-----------------------|-----------------------------------------------------|---------------------------|----------------|-----------------------------|-------------------------------------------|
|                       | Final Report.<br>Report Status:<br>Approval Status: | Yes V<br>Drait<br>Pending |                | L                           | ast Submitted Date:<br>Status Updated By: |
| Financial Information | Budget                                              | Expenditures To<br>Date   | Current Period | New Expenditures<br>To Date | Grant Balance                             |
| Federal               | 78,846.25                                           | 0.00                      | 78,800.00      | 78,800.00                   | 46.25                                     |
| Total S               | 78 846 25                                           | 78 846 25                 | 78 800 00      | 78 800 00                   | 78 846 25                                 |

Step 2. For "Financial Information", enter the total amount requested under "Current Period"

| Approval Status: Pending Status Updated E |                    |                         |                |                             |               |  |  |
|-------------------------------------------|--------------------|-------------------------|----------------|-----------------------------|---------------|--|--|
| Financial Information                     | Budget             | Expenditures To<br>Date | Current Period | New Expenditures<br>To Date | Grant Balance |  |  |
| Federal                                   | 78,846.25          | 0.00                    | 78,800.00      | 8,800.00                    | 46.25         |  |  |
| Total Σ                                   | 78,846.25          | 78,846.25               | 78,800.00      | 78,800.00                   | 78,846.25     |  |  |
| Estimates of Amount of Funds Degu         | ired Next Quarter: | Federal © 0.00          |                | State & 0.00                |               |  |  |

Estimates of Amount of Funds Required Next Quarter: Federal \$ 0.00

#### Step 3. For "Estimates of Amount of Funds Required Next Quarter", leave Blank

| Total Σ                           | 78,846.25          | 78           | 8,846.25 | 78,800.00      | )        | 78,800.00  | 78,846.25     |
|-----------------------------------|--------------------|--------------|----------|----------------|----------|------------|---------------|
| Estimates of Amount of Funds Requ | ired Next Quarter: | Federal \$ 0 | .00      |                | State \$ | 0.00       |               |
| Pudant Cotagorian                 | Dudaat             | Expenditu    | res To   | Current Deried | New Exp  | oenditures | Creat Palance |

#### Step 4. Under "Budget Categories", provide a break-down of the requested amount by category

| Budget             | Expenditures To<br>Date                                                                                                    | Current Period                                                                                                    | New Expenditures<br>To Date                                                                                                    | Grant Balance                                                                                                    |
|--------------------|----------------------------------------------------------------------------------------------------|----------------------------------------------------------------------------------------------------|----------------------------------------------------------------------------------------------------|----------------------------------------------------------------------------------------------------|
| 78,846.25          | 0.00                                                                                                    | 78,800.00                                                                                                    | 78,800.00                                                                                                    | 46.25                                                                                                    |
| 78,846.25          | 78,846.25                                                                                                    | 78,800.00                                                                                                    | 78,800.00                                                                                                    | 78,846.25                                                                                                    |
| ired Next Quarter: | Federal \$ 0.00                                                                                                    |                                                                                                    | State \$ 0.00                                                                                                    |                                                                                                    |
| Budget             | Expenditures To<br>Date                                                                                                    | Current Period                                                                                                    | New Expenditures<br>To Date                                                                                                    | Grant Balance                                                                                                    |
| 53,671.80          | 0.0                                                                                                    | 53,650.00                                                                                                    | 53,650.00                                                                                                    | 21.80                                                                                                    |
| 20,314.45          | 0.0                                                                                                    | 20,300.00                                                                                                    | 20,300.00                                                                                                    | 14.45                                                                                                    |
| 0.00               | 0.0                                                                                                    | 0.00                                                                                                    | 0.00                                                                                                    | 0.00                                                                                                    |
| 0.00               | 0.0                                                                                                    | 0.00                                                                                                    | 0.00                                                                                                    | 0.00                                                                                                    |
| 0.00               | 0.0                                                                                                    | 0.00                                                                                                    | 0.00                                                                                                    | 0.00                                                                                                    |
| 4,860.00           | 0.0                                                                                                    | 4,850.00                                                                                                    | 4,850.00                                                                                                    | 10.00                                                                                                    |
| 0.00               | 0.0                                                                                                    | 0.00                                                                                                    | 0.00                                                                                                    | 0.00                                                                                                    |
| 0.00               | 0.0                                                                                                    | 0.00                                                                                                    | 0.00                                                                                                    | 0.00                                                                                                    |
| 78,846.25          | 78,846.25                                                                                                    | 78,800.00                                                                                                    | 78,800.00                                                                                                    | 78,846.25                                                                                                    |
|                    | Budget<br>78,846.25<br>78,846.25<br>ired Next Quarter:<br>Budget<br>53,671.80<br>20,314.45<br>0.00<br>0.00<br>0.00<br>0.00<br>4,860.00<br>0.00<br>0.00<br>0.00<br>78,846.25 | Budget Expenditures To<br>Date   78,846.25 0.00   78,846.25 78,846.25   ired Next Quarter: Federal \$ 0.00   Budget Expenditures To<br>Date   53,671.80 0.00   20,314.45 0.00   0.00 0.00   0.00 0.00   0.00 0.00   0.00 0.00   0.00 0.00   0.00 0.00   0.00 0.00   0.00 0.00   0.00 0.00   0.00 0.00   0.00 0.00   0.00 0.00   0.00 0.00 | Budget Expenditures To<br>Date Current Period   78,846.25 0.00 78,800.00   78,846.25 78,846.25 78,800.00   78,846.25 78,846.25 78,800.00   ired Next Quarter: Federal \$ 0.00 Current Period   Budget Expenditures To<br>Date Current Period   53,671.80 0.00 53,650.00   20,314.45 0.00 20,300.00   0.00 0.00 0.00   0.00 0.00 0.00   0.00 0.00 0.00   0.00 0.00 0.00   0.00 0.00 0.00   0.00 0.00 0.00   0.00 0.00 0.00   0.00 0.00 0.00   0.00 0.00 0.00   0.00 0.00 0.00   0.00 0.00 0.00   0.00 0.00 0.00   0.00 0.00 0.00   0.00 0.00 0.00   78, | Budget Expenditures To<br>Date Current Period New Expenditures<br>To Date   78,846.25 0.00 78,800.00 78,800.00   78,846.25 78,846.25 78,800.00 78,800.00   78,846.25 78,846.25 78,800.00 78,800.00   ired Next Quarter: Federal \$ 0.00 State \$ 0.00   Budget Expenditures To<br>Date Current Period New Expenditures<br>To Date   53,671.80 0.00 53,650.00 53,650.00   20,314.45 0.00 20,300.00 20,300.00   0.00 0.00 0.00 0.00   0.00 0.00 0.00 0.00   0.00 0.00 0.00 0.00   0.00 0.00 0.00 0.00   0.00 0.00 0.00 0.00   0.00 0.00 0.00 0.00   0.00 0.00 0.00 0.00   0.00 0.00 0.00 0.00   0.00 0.00 0.00 0.00   0.00 |

Step 4.1 Verify total matches the amount entered in Step 2

#### Step 5. "Project Income"

Project or program Income represents revenues or income your agency received as a result of this project. This may be, but is not limited to: fees, donations, rebates, misc. credits, etc. **IMPORTANT:** Project Income should not be collected on your grants and avoided at every possible opportunity. If your agency has collected an income and/or revenue as a result of your grant, please reach out to your WEM Program Manager for further information before submitting your Fiscal Report and request for reimbursement.

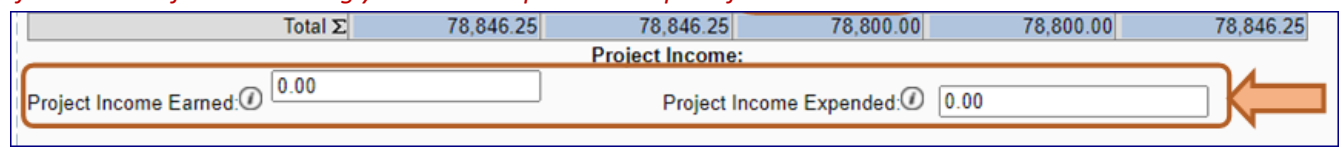

#### Step 6. "Remarks"

This section is the opportunity to communicate with the WEM Fiscal Grants Specialist that will be reviewing and approving your report and/or reimbursement. You will want to enter any information that may help explain and/or justify your fiscal report and the supporting documentation.

| ſ        |                |
|----------|----------------|
| Remarks: |                |
| T        |                |
|          | Add Attachment |

## Step 7. **"Attachments", upload the required documents when requesting reimbursement** This is the most important section when requesting reimbursement on your grant. The following items must be uploaded in order to validate and approve your request for payment.

- Step 7.1 Detailed and itemized invoices/receipts for all expenses. It must include item, quantity, unit cost and total cost. Shipment Manifests and Order Confirmations are not acceptable subsitutes.
- Step 7.2 Support Documents, as applicable per the NOFO or at the request of WEM. This includes any additional documentation that is required in order to validate the expense as allowable within the grant requirements.

|        | Add Atta                                              | chment                                                       |           |
|--------|-------------------------------------------------------|--------------------------------------------------------------|-----------|
|        | Attachment Name<br>(click attachment name to view it) | Attachment Description<br>(click description to maintain it) | Date      |
| Delete | Proof of payment.pdf                                  | Proof of payment                                             | 7/21/2021 |
| Delete | Invoice.pdf                                           | Invoice                                                      | 7/21/2021 |
| Delete | Payroll register and timesheets.pdf                   | Payroll register and timesheets                              | 7/21/2021 |

Step 8. Click "Save as Draft"

If you click "Submit" in error, email your WEM Fiscal Grants Specialist to return it to you.

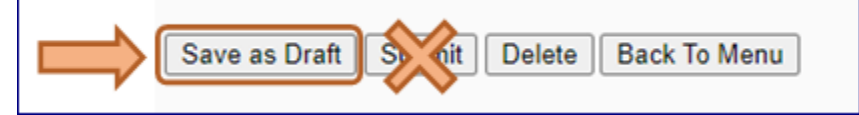

Step 9. Proceed to How to Submit your Fiscal Report for next steps.

# How to Submit your Fiscal Report

#### Step 1. Generate Reimbursement Request Form

There are two locations in Egrants where you can generate the form.

Step 1.1 Under Main Summary, click the PDF icon to access your Reimbursement Request Form

|                  |               |            | MA             | IN SUN  | IMARY                       |                    |                     |                        |
|------------------|---------------|------------|----------------|---------|-----------------------------|--------------------|---------------------|------------------------|
|                  |               |            | -              |         |                             |                    |                     |                        |
|                  |               |            | Fi             | scal Re | ports                       |                    |                     |                        |
| PDF Phase Period | l Ending      | Due Date   | Report<br>Type | Status  | Original<br>Submission Date | Approval<br>Status | Entered By          | Action                 |
|                  | 0 - 9/30/2021 | 10/31/2021 | Final-Only     | Draft   |                             | Pending            | Rebecca<br>Thompson | Create<br>Edit<br>View |

Step 1.2 Another link is available inside the Fiscal Report after it has been saved

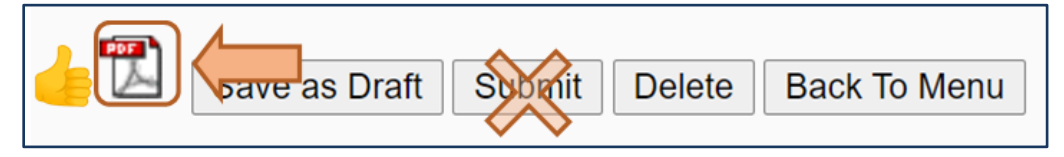

Note: Any changes, including clicking into a field, will inactivate this link until it is "Saved as draft". If the button is grey, you must click "Save as Draft".

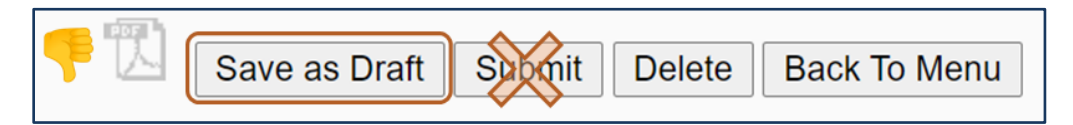

#### Step 2. Print form and sign as indicated

| Project Income Earned:                                                         |                           | Project Income Expende                       | ed:              |
|--------------------------------------------------------------------------------|---------------------------|----------------------------------------------|------------------|
| Remarks:                                                                       |                           |                                              |                  |
| Grantee Certification:<br>I certify that the above report is complete and that | at all information is con | ntained in the permanent fiscal records of r | ny organization: |
|                                                                                |                           |                                              |                  |
| Project Director: Rebecca Thompson                                             | Date                      | Financial Officer: Rosie Wisnefski           | Date             |
| (Signatures of both the Project Director                                       | r and Financial Officer   | must be present and must match the nam       | es listed above) |
| For WEM Office Use Only                                                        |                           |                                              |                  |
| Amount Vouchered                                                               | Cod                       | ing                                          | _                |
| Date Vouchered                                                                 | Vou                       | cher no.                                     |                  |

### Step 3. Upload signed form into the Fiscal Report under Attachments

#### Step 3.1 Click on "Edit"

|     | Fiscal Reports |                       |            |                |        |                             |                    |                     |                        |  |  |  |
|-----|----------------|-----------------------|------------|----------------|--------|-----------------------------|--------------------|---------------------|------------------------|--|--|--|
| PDF | Phase          | Period Ending         | Due Date   | Report<br>Type | Status | Original<br>Submission Date | Approval<br>Status | Entered By          | Action                 |  |  |  |
|     | Initial        | 10/1/2020 - 9/30/2021 | 10/31/2021 | Final-Only     | Draft  |                             | Pending            | Rebecca<br>Thompson | Create<br>Edit<br>View |  |  |  |

## Step 3.2 Click on "Add Attachment"

| Remarks: |                |                                                      |                                                              |           |  |
|----------|----------------|------------------------------------------------------|--------------------------------------------------------------|-----------|--|
|          | Add Attachment |                                                      |                                                              |           |  |
|          |                | Attachment Name<br>(click attachment name to view it | Attachment Description<br>(click description to maintain it) | Date      |  |
|          | Delet          | Proof of payment.pdf                                 | Proof of payment                                             | 7/21/2021 |  |
|          | Delete         | Invoice.pdf                                          | Invoice                                                      | 7/21/2021 |  |
|          | Delet          | Payroll register and timesheets.pdf                  | Payroll register and timesheets                              | 7/21/2021 |  |

Step 3.3 Upload File (See Egrants User Guide for how to upload an attachment)

## Step 4. Submit Fiscal Report

|        | Add Atta                                              | chment                                                    |           |
|--------|-------------------------------------------------------|-----------------------------------------------------------|-----------|
|        | Attachment Name<br>(click attachment name to view it) | Attachment Description (click description to maintain it) | Date      |
| Delete | Proof of payment.pdf                                  | Proof of payment                                          | 7/21/2021 |
| Delete | Invoice.pdf                                           | Invoice                                                   | 7/21/2021 |
| Delete | Payroll register and timesheets.pdf                   | Payroll register and timesheets                           | 7/21/2021 |
| Delete | Signed Reimbursement Request form.pdf                 | Signed Reimbursement Request form                         | 7/21/2021 |
|        |                                                       | 8                                                         |           |
|        | Problem Description                                   | Due Date                                                  | Status    |